## Panduan Pendaftaran dan Uji Coba *UI's EPT* Khusus MABA

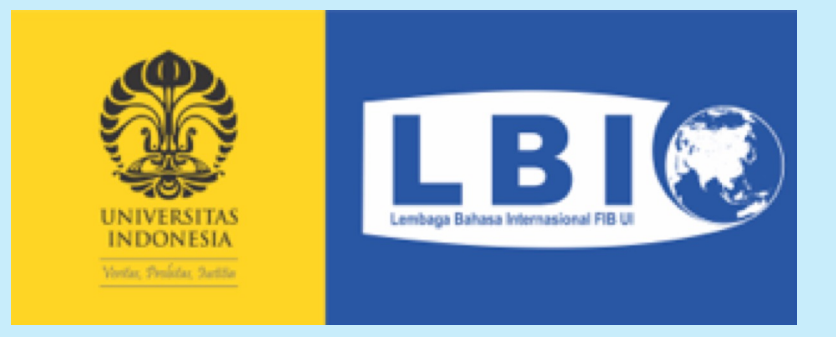

## Untuk Panduan Pendaftaran dan Uji Coba UI's EPT Online Khusus MABA:

1. Ikuti seluruh instruksi yang ada di file ini.

### atau

2. Bergabung ke channel telegram untuk tanya jawab: <a href="https://t.me/+TLySbnTss3hlN2l1">https://t.me/+TLySbnTss3hlN2l1</a>

## Pendaftaran Ul's EPT Khusus MABA

## Reset Password Akun Pendaftaran Peserta

- 1. Akses <u>https://test.lbifib.ui.ac.id/</u>
- 2. Pilih **"Login"**.
- 3. Pilih **"Lupa Password"**.
- 4. Tulis email yang sudah Anda serahkan untuk membuat akun ke panitia, jika tidak tahu, silakan bertanya ke email ept.ui@ui.ac.id.
- 5. Klik "Send Password Reset Link".
- 6. Cek inbox email Anda. Jika tidak ada, coba cek kotak spam. Kemudian klik link untuk reset password yang tertera di pesan email.
- 7. Isi menggunakan password baru yang mudah diingat. Setelah selesai melakukan reset password, Anda dapat **"Login"** ke akun pendaftaran Anda untuk melengkapi data diri dan mengakses link uji coba atau link-untuk-nanti<sup>3</sup>ujian.

## Daftar Mandiri

1. Jika Anda merasa tidak mengisi data pra-registrasi dengan lengkap (terutama alamat email), silakan mendaftar secara mandiri di alamat : https://test.lbifib.ui.ac.id/register

## Cek Kesiapan Uji Coba SEB (Safe Exam Browser)

Untuk persiapan tes silahkan mengikuti langkah2 berikut :

- 1. Hanya OS Windows versi 8, 10 dan 11 yang didukung. MacOS, iOS, dan Chromebook tidak dapat digunakan untuk EPT MABA.
- 2. Install SEB terbaru di laptop/PC, <u>https://safeexambrowser.org/download\_en.html</u>
- 3. Install Zoom di handphone.
- 4. Reset password (jangan membuat akun baru).
- 5. Menggunakan email yg didaftarkan ke panitia (jika tidak tahu, dsapat bertanya melalui email : <u>ept.ui@ui.ac.id</u>.

Alamat untuk mereset password : https://test.lbifib.ui.ac.id/password/reset

- 6. Login ke <u>https://test.lbifib.ui.ac.id</u>
- 7. Klik "Launch" dan ikuti instruksi di slide selanjutnya untuk melakukan uji coba ataupun saat ujian.

# Uji Coba Contoh Soal dan Diagnosa Perangkat untuk Tes.

| Description (2010) LBI FIB UI Test Registration     | on Syster 🗙 🕂               |                          |                | • – • ×                   |
|-----------------------------------------------------|-----------------------------|--------------------------|----------------|---------------------------|
| $\leftrightarrow$ $\rightarrow$ C $\square$ test.lt | bifib.ui.ac.id/myTests      |                          |                | Q 🖈 🛸 📣 :                 |
| 🔮 💷 😢                                               | НОМЕ                        |                          |                | 🌲 🥠 Tester                |
| 🛄 Home                                              |                             |                          |                |                           |
| 📮 My Tests                                          |                             |                          |                |                           |
|                                                     | My Tests                    |                          | 🗐 Daftar Tes   |                           |
|                                                     | Show 10 + entries           |                          |                | Search:                   |
|                                                     | # 11 TES                    | TANGGAL & WAKTU TES      | SERTIFIKAT     | AKSI                      |
| Klik <b>my test</b>                                 | 1 EPT MABA UI 2021-2022     | 2021-09-11 12:30 - 15:30 | << Belum Ada>> | Lihat                     |
|                                                     | Showing 1 to 1 of 1 entries |                          |                | Previou 1 Next            |
|                                                     |                             |                          |                | •                         |
|                                                     |                             |                          |                | Klik lihat OpenThink Labs |

#### STATUS - DATA SUDAH DIVERIFIKASI

#### Info Penting :

- 1. Sesuai dengan peraturan Rektor UI, tidak ada kuliah MPK Bahasa Inggris. Jika mahasiswa sudah mengikuti ujian EPT gelombang satu dan gelombang kedua, maka nilai yang diambil adalah nilai ujian terakhir bukan nilai terbesar. Apabila mahasiswa ingin memperbaiki nilai (baik yang sudah lulus dari nilai minimum maupun yang masih belum lulus) maka mahasiswa dapat mengikuti tes bahasa Inggris mandiri (UI's EPT, Official IELTS, iBT atau ITP TOEFL). Hasil tes mandiri dapat digunakan untuk memperbaiki nilai. Mohon diserahkan ke email konversi.nilai.tes@gmail.com. Hanya mahasiswa yang belum lulus (nilai di bawah C) yang dapat memperbaiki nilai setelah semester gasal 2021/2022 berakhir.
- 2. Untuk memastikan laptop/PC Anda telah siap untuk mengikuti ujian, setelah melakukan setting awal pada SEB Anda, silakan kerjakan soal-soal contoh yang telah disediakan, dengan cara meng-klik "Guest access/Akses tamu" pada halaman utama CBT.
- 3. Mohon untuk peserta sesi pagi untuk masuk ke SEB dan sign in ke Zoom serta bergabung ke Zoom meeting pada pukul 06.30 WIB. Peserta yang berada di lokasi dengan zona berbeda agar dapat menyesuaikan dengan WIB.

#### Jadwal Tes :

| Tanggal Tes                                                                                             | 11 September 2021 🔤 Pindah Jadwat                                             |  |  |  |
|----------------------------------------------------------------------------------------------------|-------------------------------------------------------------------------------|--|--|--|
| Waktu Tes                                                                                               | 12:30 - 15:30 WIB                                                             |  |  |  |
| Username & <i>CBT Token</i> ke Platform CBT                                                             |                                                                               |  |  |  |
| Username CBT                                                                                            | 202103375                                                                     |  |  |  |
| CBT Token                                                                                               | Password akan ditampilkan, setelah Anda diabsen hadir oleh pengawas.          |  |  |  |
| SEB Exam Setting                                                                                        | Launch Setting Password: nusantaraberdikari Quit Password: nusantarasejahtera |  |  |  |
| Zoom <sup>1</sup><br>Setelah Sign-In ke Zoom di Handphone, ketika <i>join meeting</i> gunakan nama deng | an format NPM - Nama Lengkap                                                  |  |  |  |
| Meeting ID                                                                                              | •                                                                             |  |  |  |
| Passcode Zoom                                                                                           |                                                                               |  |  |  |

|            | Version 3<br>Build 3.3.0.39<br>Copyright<br>Education<br>Technolog | Exam<br>Browser<br>3.3.0 (x64)<br>354<br>nt © 2021 ETH Zürich,<br>inal Development and<br>ogy (LET) |
|------------|--------------------------------------------------------------------|----------------------------------------------------------------------------------------------------|
|            | Initializing configuration                                         | ion                                                                                                 |
| Settings F | Please enter the settings password configuration:                  | rd for the selected                                                                                 |

| SEB       Safe         Exam       Browser         Version 3.3.0 (x64)         Build 3.3.0354         Copyright © 2021 ETH Zürich,         Educational Development and         Technology (LET) |
|----------------------------------------------------------------------------------------------------|
| Initializing configuration                                                                                                    |
| Configuration Successful ×<br>The client configuration has been saved and will be used when you start SEB the next time. Do you want to quit for now?<br>Yes No                                |

Klik no, jika Anda klik yes maka akan keluar dari Safe Exam Browser (SEB).

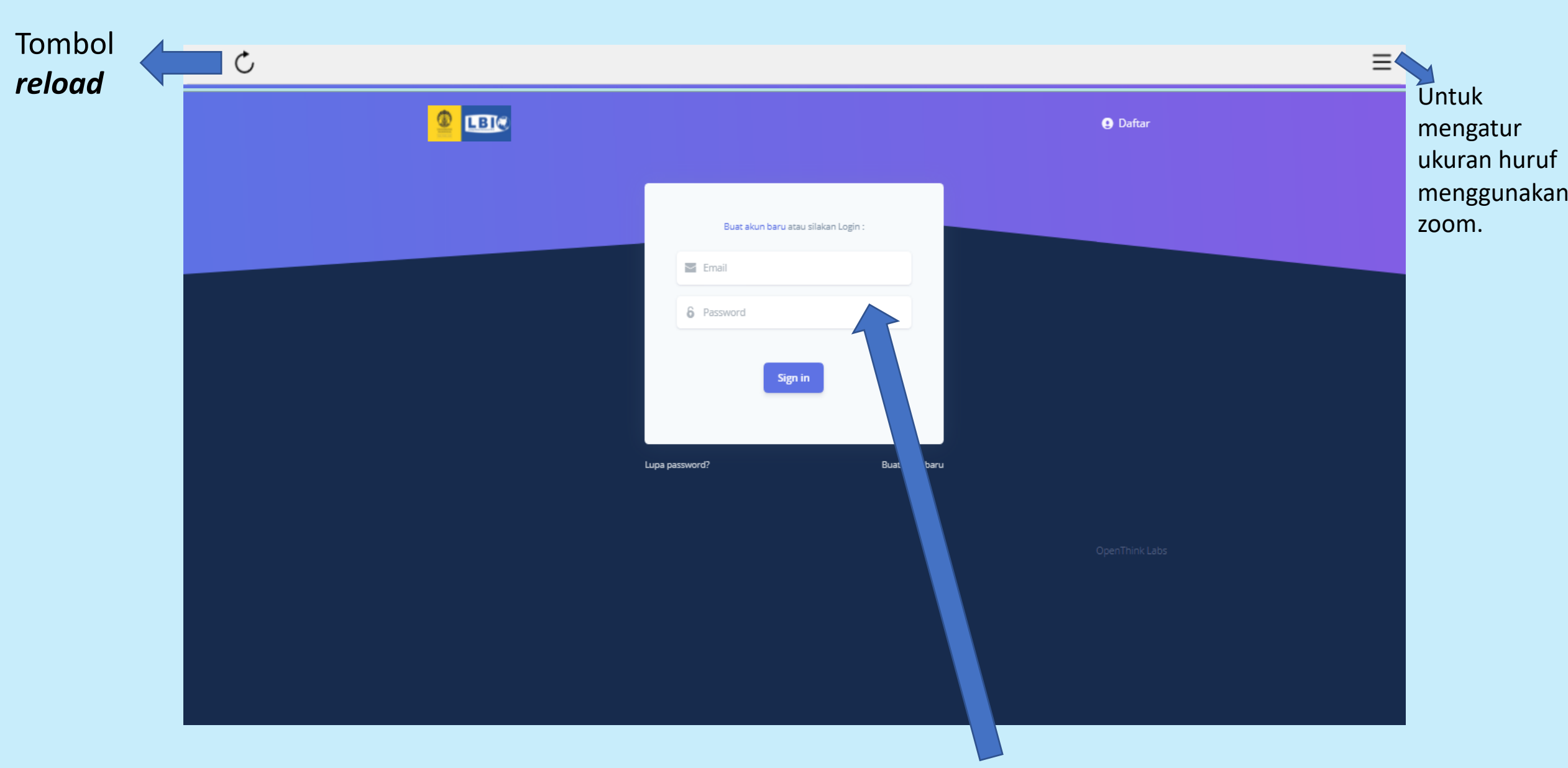

Silakan sign in dengan email dan password yang sama dengan akun pendaftaran Anda. Klik sign in.

Lakukan swafoto dengan klik **ambil foto**. Kemudian gunakan kode foto/passcode untuk uji coba yaitu **1234**. Kode foto/passcode untuk ujian akan diberikan oleh pengawas.

# **CBT** Launcher 09:00 - 13:00 2021-05-11 Silahkan melakukan swafoto terlebih dahulu Passcode Passcode akan diinformasikan oleh pengawas. Ambil Foto Klik *start*

Jika ada kendala, silakan foto kendala tersebut kemudian kirim melalui email : ept.ui@ui.ac.id

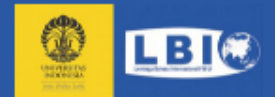

|      | (                     | CBT LBI FIB UI                |
|------|-----------------------|-------------------------------|
|      | Login                 |                               |
|      | Password              |                               |
|      | Akses tamu   Alat Dia | Log in gnosa   Token CBT Anda |
| Klik | k akses ta            | mu                            |

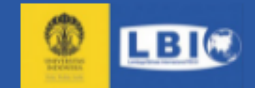

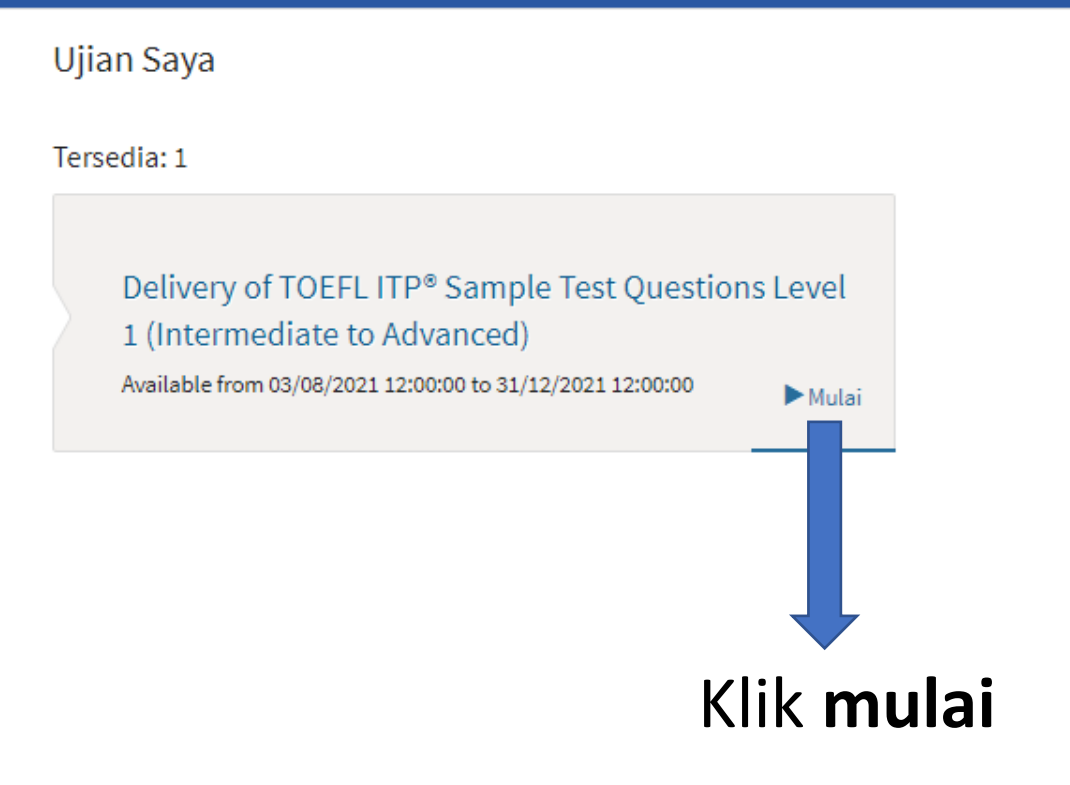

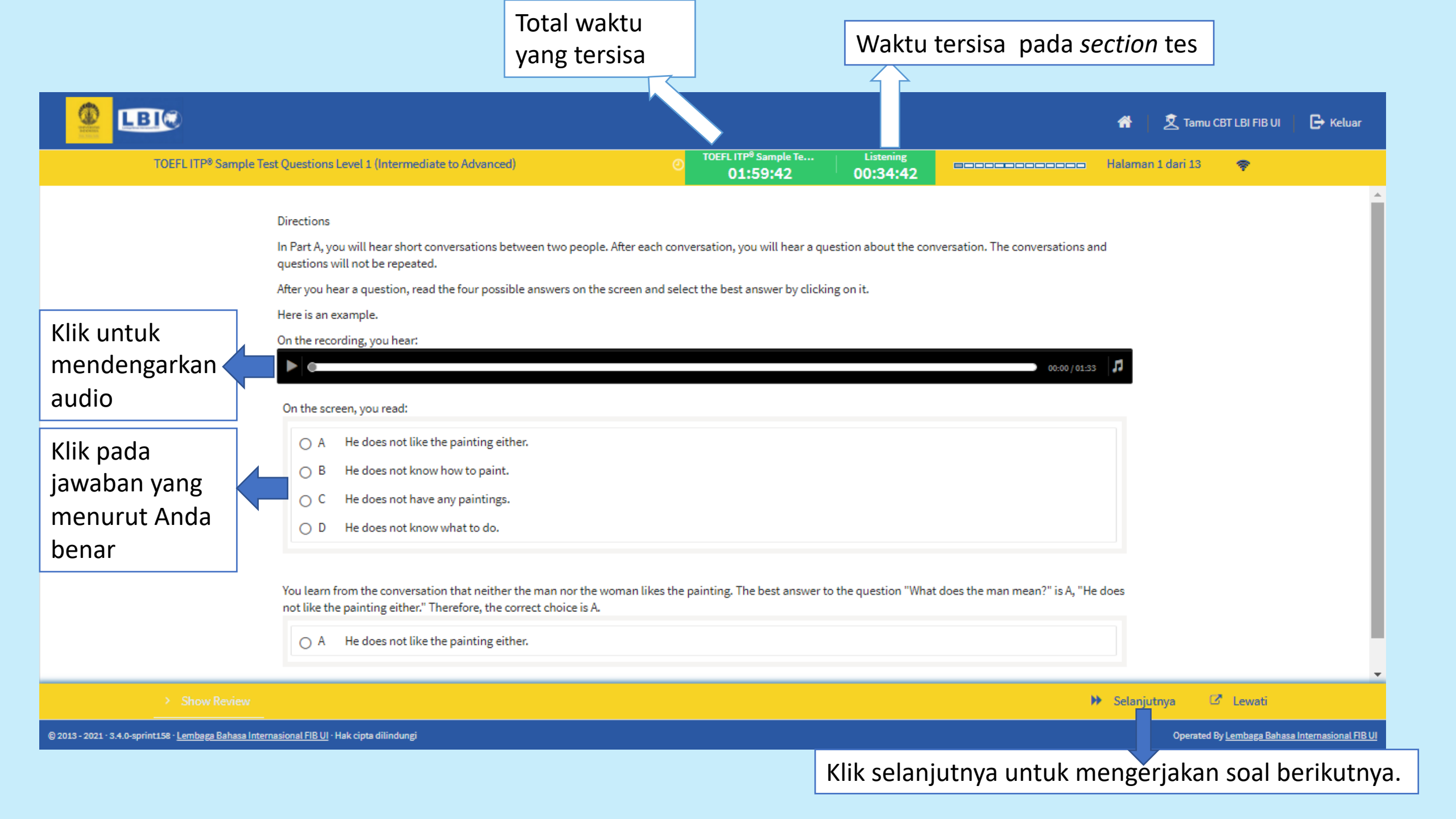

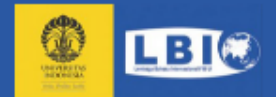

|      |                       | CBT LBI FIB UI                    |
|------|-----------------------|-----------------------------------|
|      |                       |                                   |
|      | Login                 |                                   |
|      | Password              |                                   |
|      | Akses tamu   Alat Dia | Log in<br>agnosa   Token CBT Anda |
|      |                       | •                                 |
| Sete | elah seles            | sai mengerjakan                   |
| con  | toh soal,             | klik <b>alat diagnosa</b> .       |

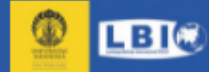

### Alat Diagnosa

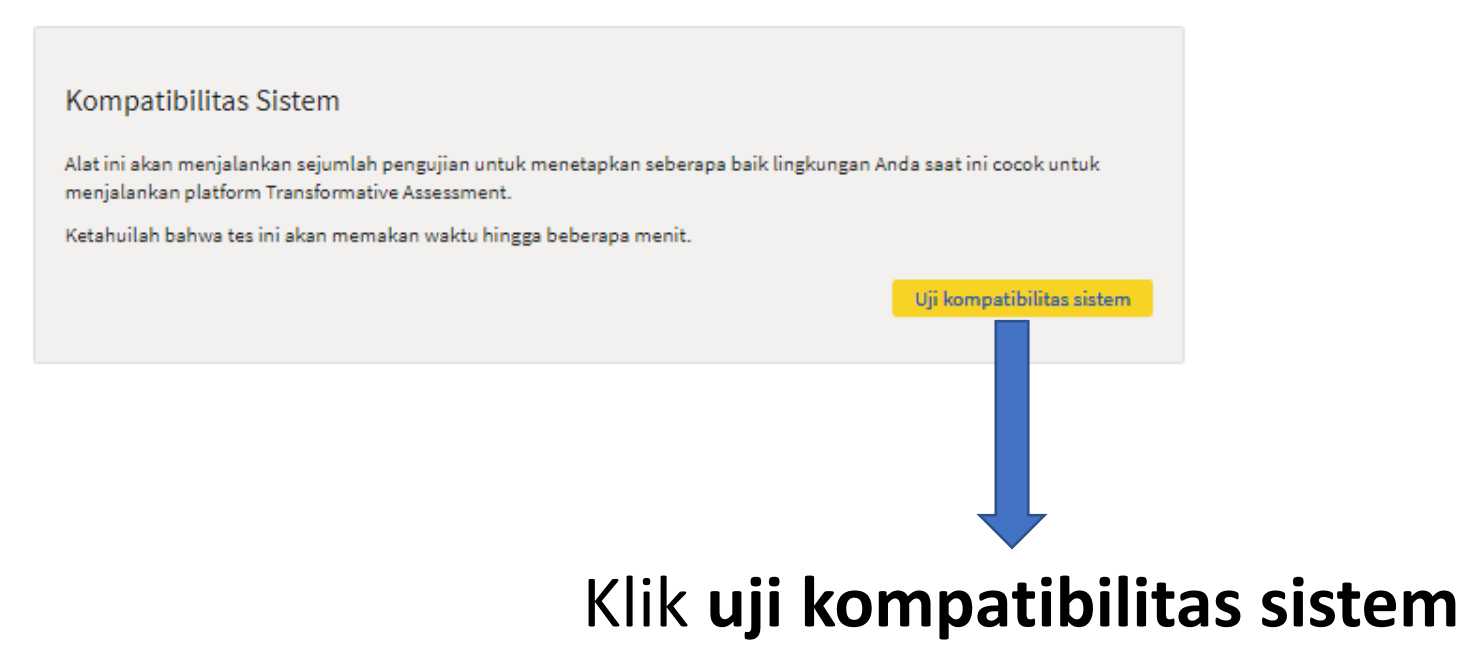

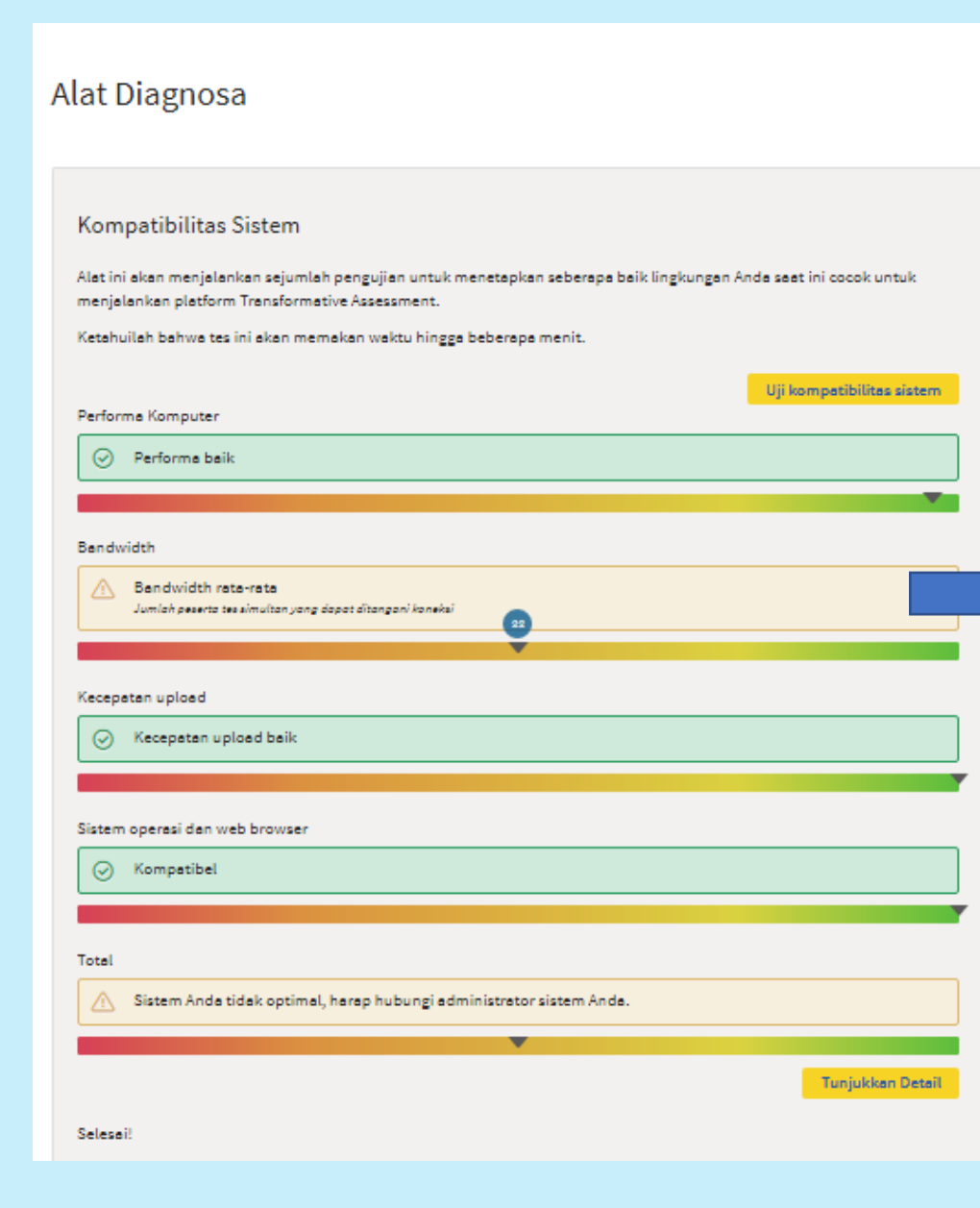

Jika hasil cek kompatibilitas sistem menunjukkan **"Bandwidth kurang",** disarankan/jika memungkinkan untuk mencari koneksi internet yang lebih baik lagi. Disarankan menggunakan *provider* telkomsel.

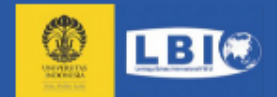

|                                          |                       | CBT LBI FIB UI             |  |  |
|------------------------------------------|-----------------------|----------------------------|--|--|
|                                          |                       |                            |  |  |
|                                          | Login                 |                            |  |  |
|                                          | Password              |                            |  |  |
|                                          |                       |                            |  |  |
|                                          |                       | Log in                     |  |  |
|                                          | Akses tamu   Alat Dia | gnosa   Token CBT Anda     |  |  |
|                                          |                       |                            |  |  |
| Saat too nanti cilakan klik <b>tokon</b> |                       |                            |  |  |
| Jaa                                      |                       | I, SHAKAH KIK <b>LOKEH</b> |  |  |
| C <b>BT Anda</b> untuk mengetahui login  |                       |                            |  |  |
|                                          |                       |                            |  |  |
| an password ke halaman CBT.              |                       |                            |  |  |

(

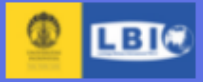

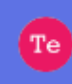

#### My CBT Token

Tanggal & Waktu Tes

2021-09-11 12:30 - 15:30

Zoom Meeting ID & Passcode

Zoom Meeting ID : -Zoom Meeting Passcode : -

| Username & Password CB | т                                                                     |                        |
|------------------------|-----------------------------------------------------------------------|------------------------|
| Username CBT :         | 202103375                                                             | Akan dinaralah satalah |
| CBT Token :            | CBT token akan ditampilkan, setelah Anda diabsen hadir oleh pengawas. | diabsen oleh pengawas. |
| Kembali ke CBT         |                                                                       |                        |

Klik kembali untuk login ke halaman CBT

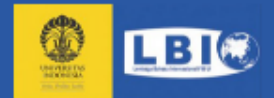

|                       | CBT LBI FIB UI          |        |  |
|-----------------------|-------------------------|--------|--|
| Login                 |                         |        |  |
| Password              |                         |        |  |
| Akses tamu   Alat Dia | ignosa   Token CBT Anda | Log in |  |

Silakan gunakan **token CBT Anda** untuk mengakses soal tes. Akun ujian Anda dapat diakses sesuai dengan tanggal tes yang dipilih. Jika sudah selesai, silakan klik tombol terminate session di pojok kanan bawah.

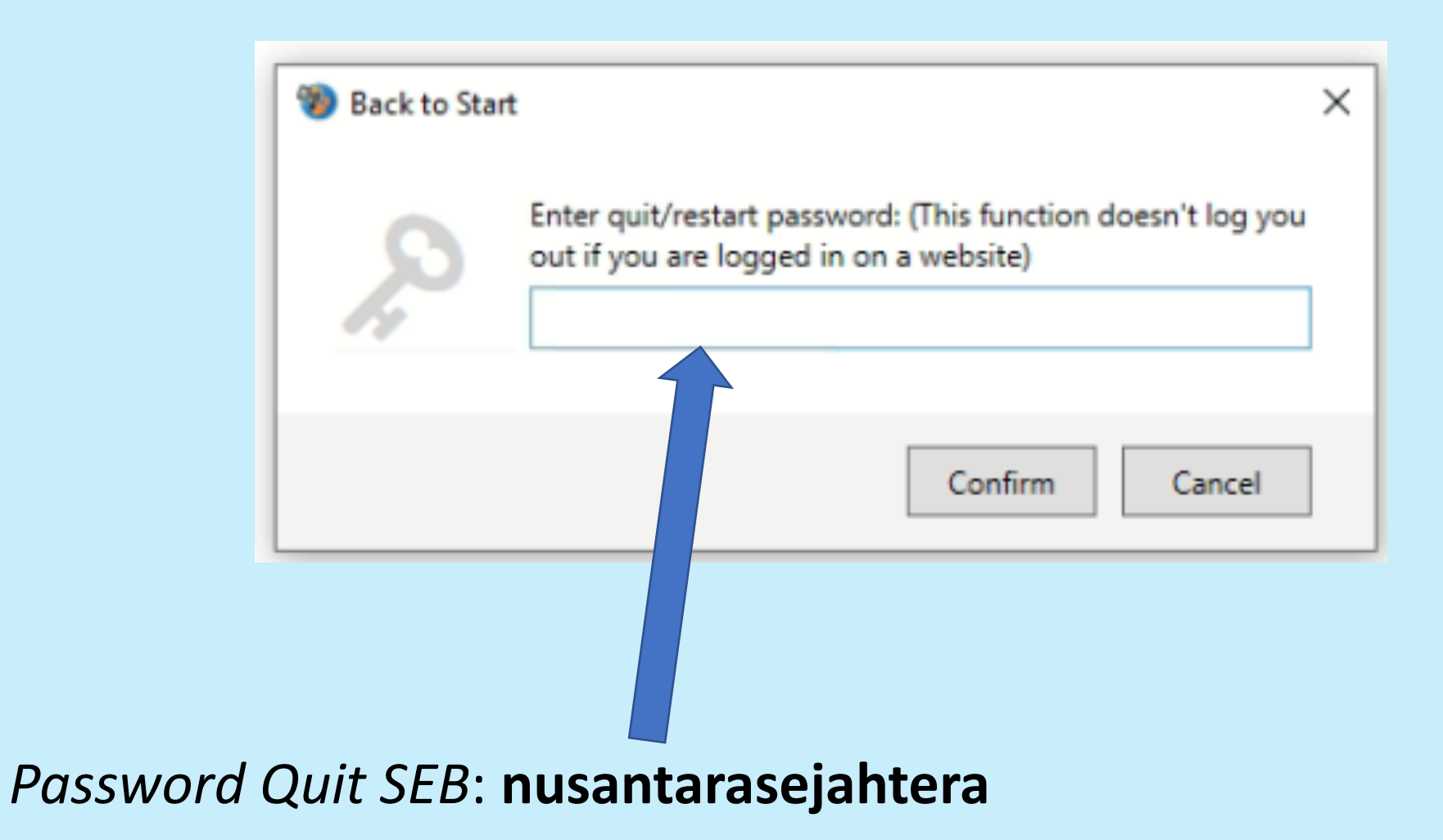

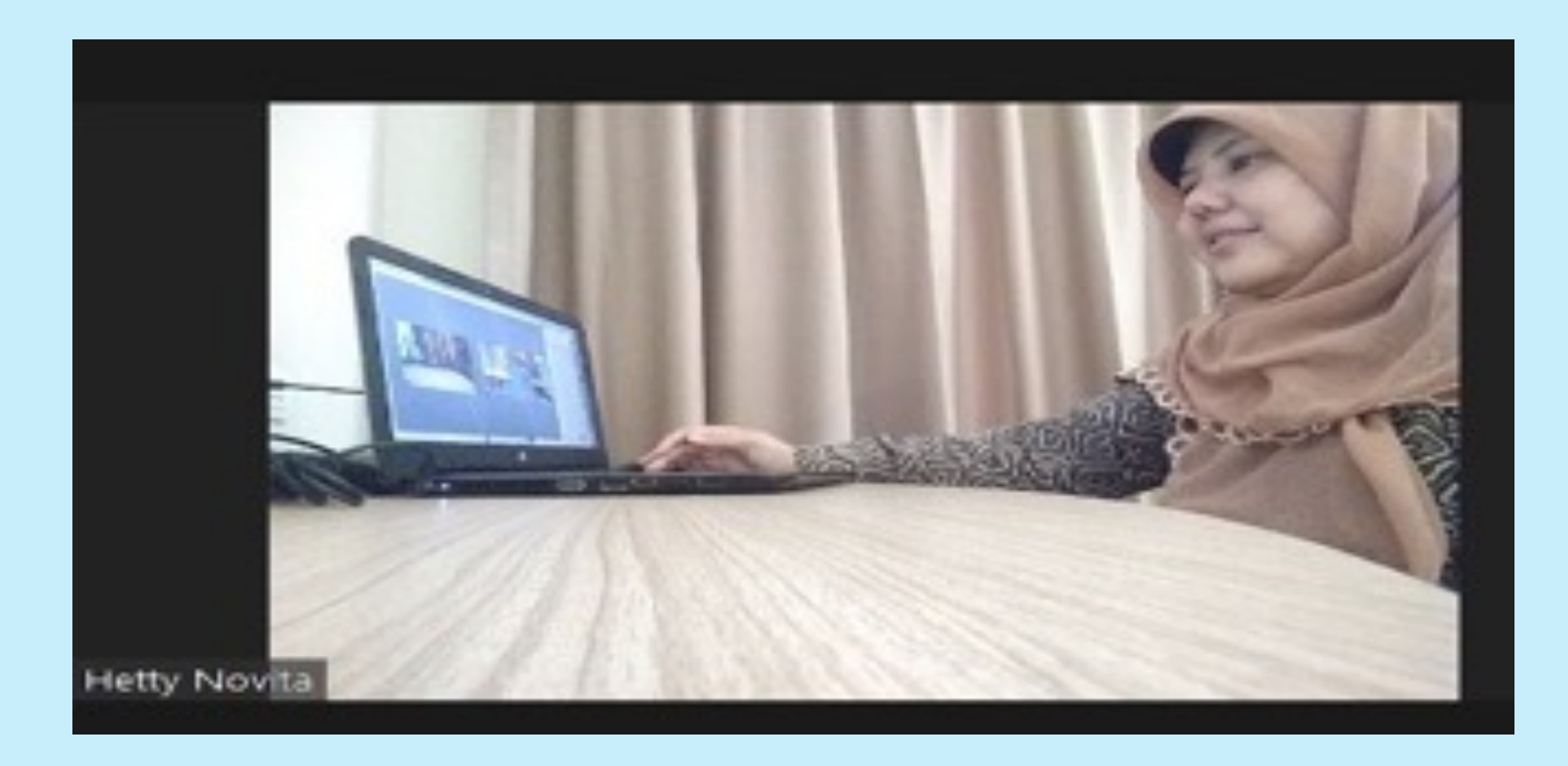

Pada Hari-H ujian login zoom melalui handphone dan posisikan kamera zoom berada disebelah kiri peserta menghadap kearah meja kerja dan laptop (Seperti gambar di atas). Jika ada kendala, silakan kirim foto kendala melalui email <u>ept.ui@ui.ac.id</u>atau bergabung ke group EPT MABA UI 2023 di Telegram : <u>https://t.me/+TLySbnTss3hlN2I1</u>